# Best Practices Authpoint – Multifaktor Authentifizierung für Mobile User VPN

1

Thomas Fleischmann Senior Sales Engineer CE Thomas.Fleischmann@watchguard.com

# Agenda

- Konzept von AuthPoint
- Herausforderungen bei VPN
  - Auswahl der Methoden
  - Einschränkung durch Protokolle
- Einbindung VPN in AuthPoint
  - Ressource
  - LDAP / AD Anbindung
- Live Demo

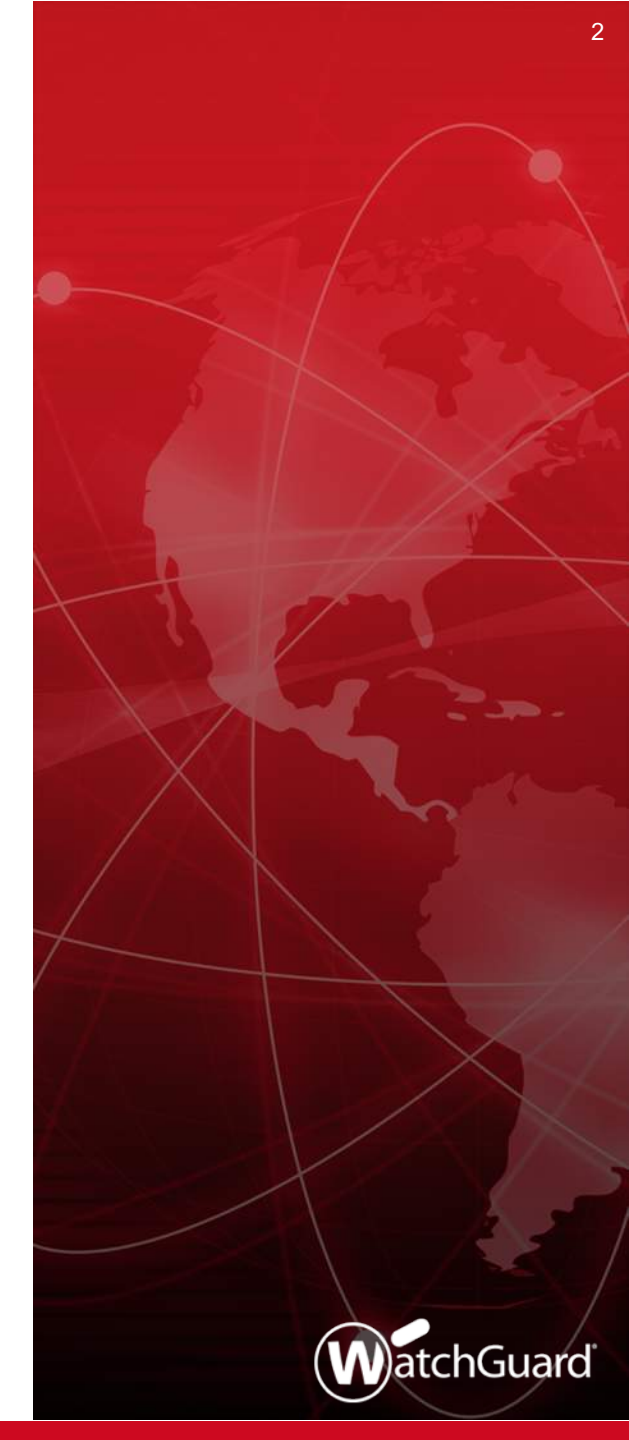

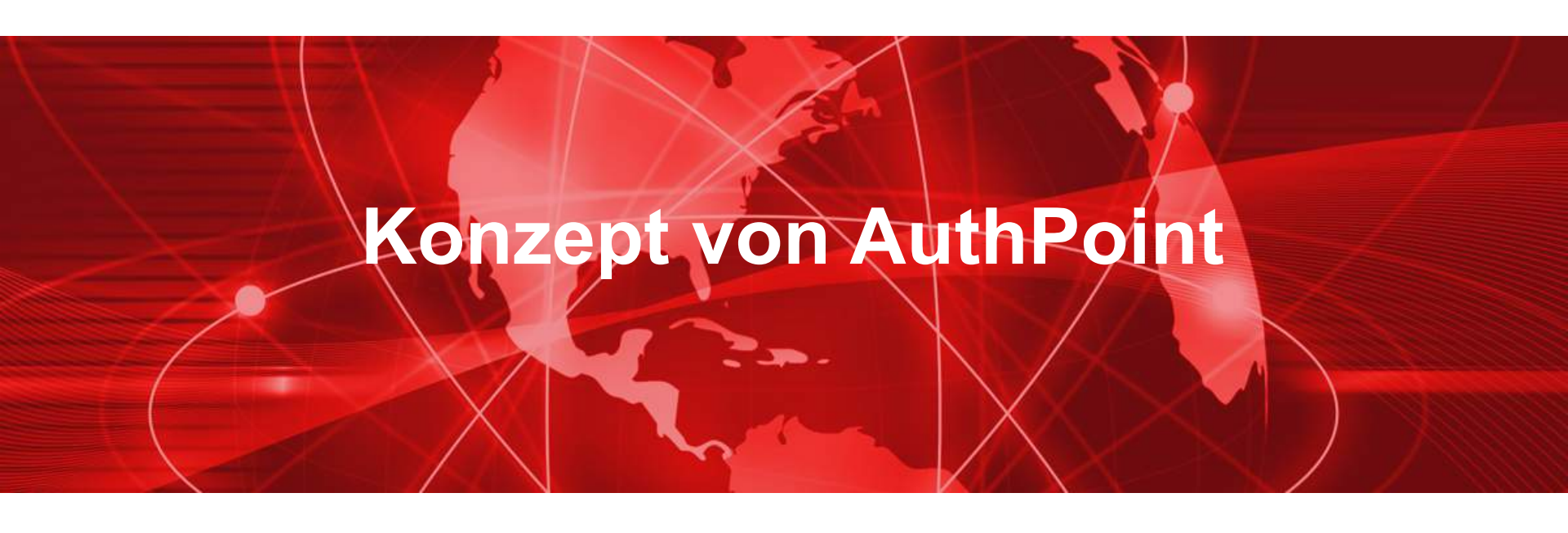

#### **AuthPoint**

- AuthPoint ist ein Multi-Faktor-Authentifizierungsdienst, der sich in ihre Firebox- und Drittanbieterdiensten integriert, um Benutzer zu authentifizieren und autorisieren, wenn sie sich bei einer Vielzahl von Anwendungen oder Diensten anmelden.
- Begriffserklärung findet man unter
  - https://de.wikipedia.org/wiki/Authentifizierung
  - <u>https://de.wikipedia.org/wiki/Autorisierung</u>

Copyright ©2017 WatchGuard Technologies, Inc. All Rights Reserved

#### WatchGuard AuthPoint - MFA Das ist wirklich einfach

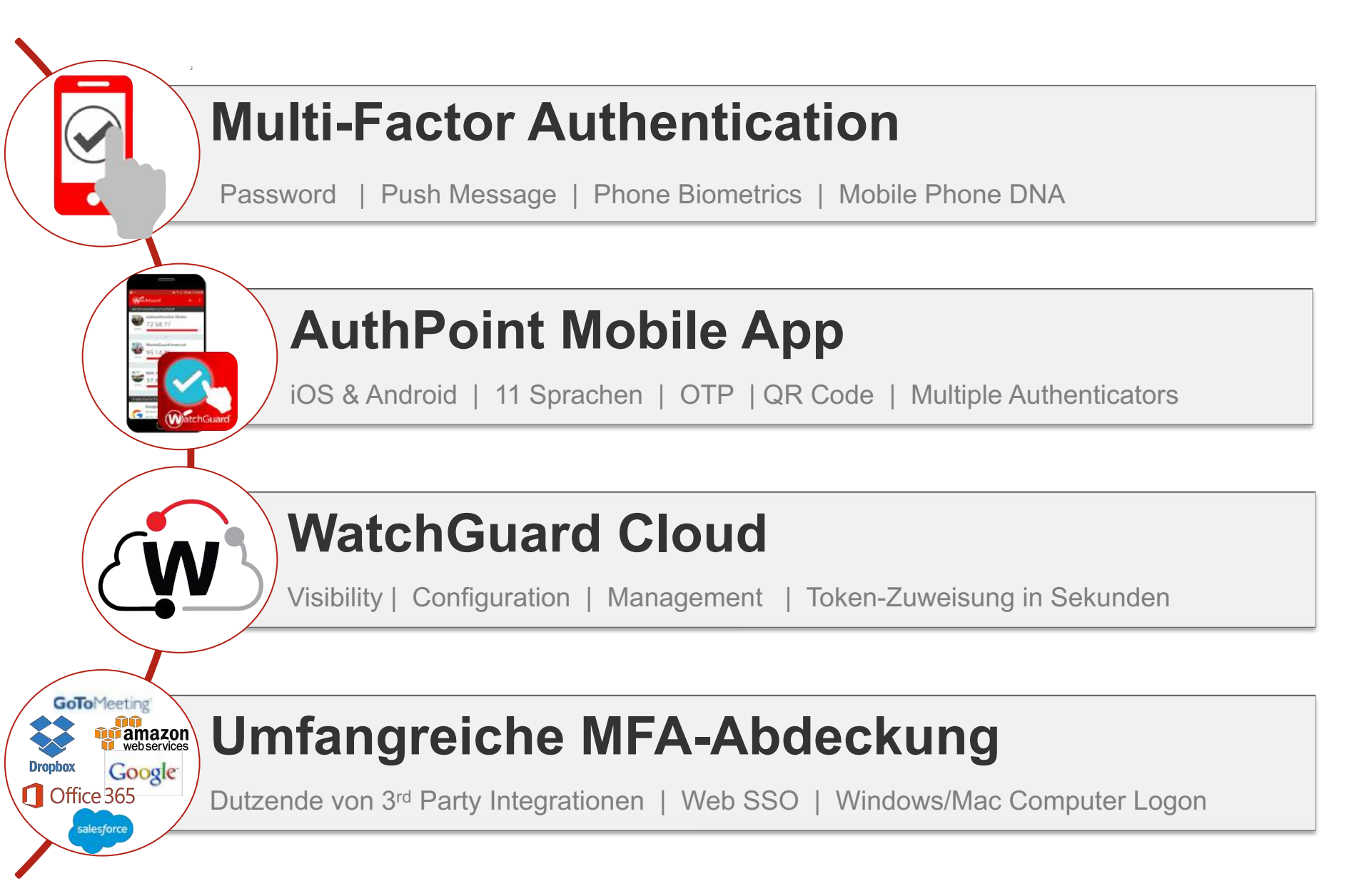

## Was ist Multi-Faktor-Authentifizierung?

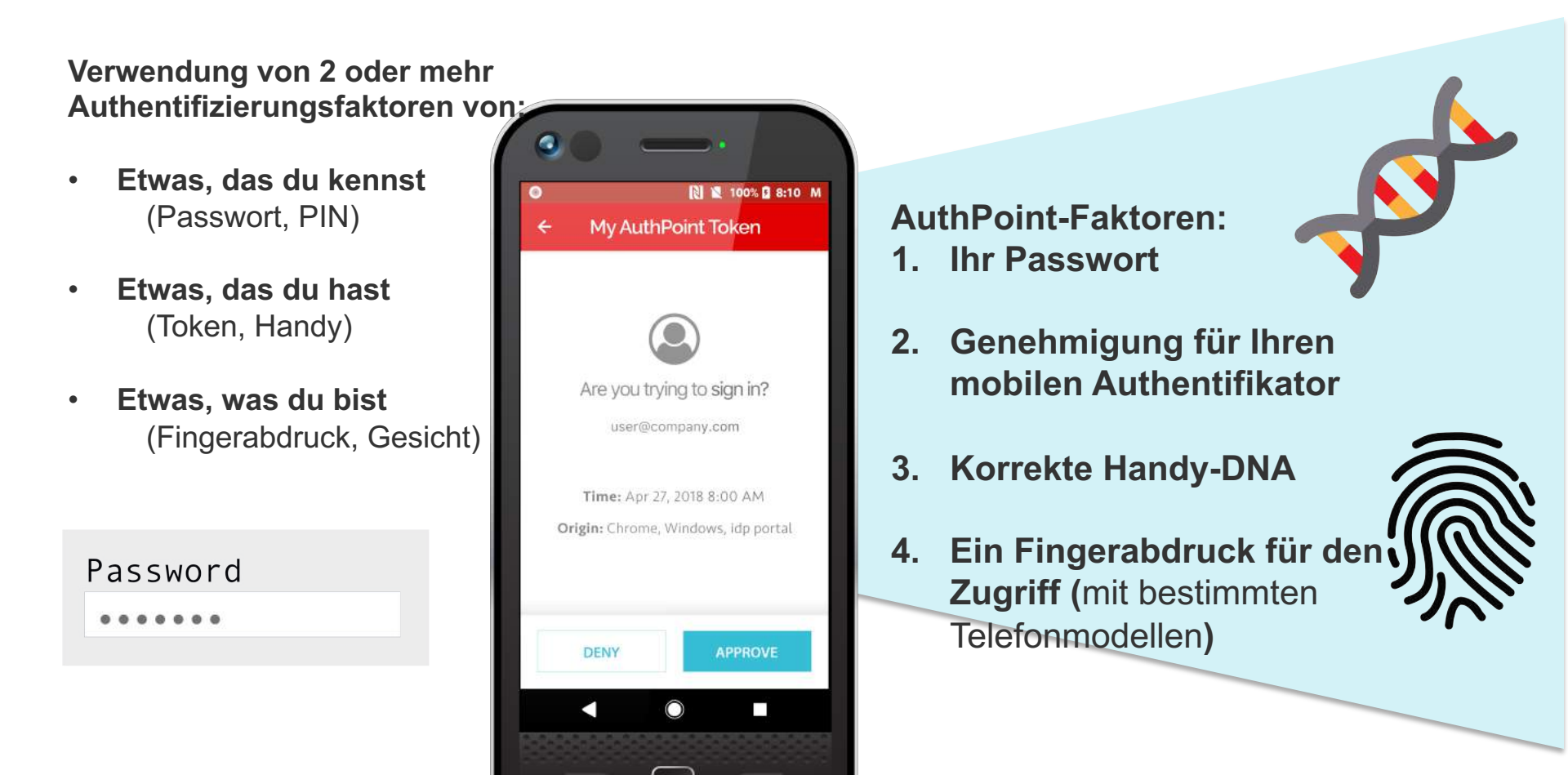

#### Schützt VPNs, Web Apps, PC-Anmeldung und mehr!

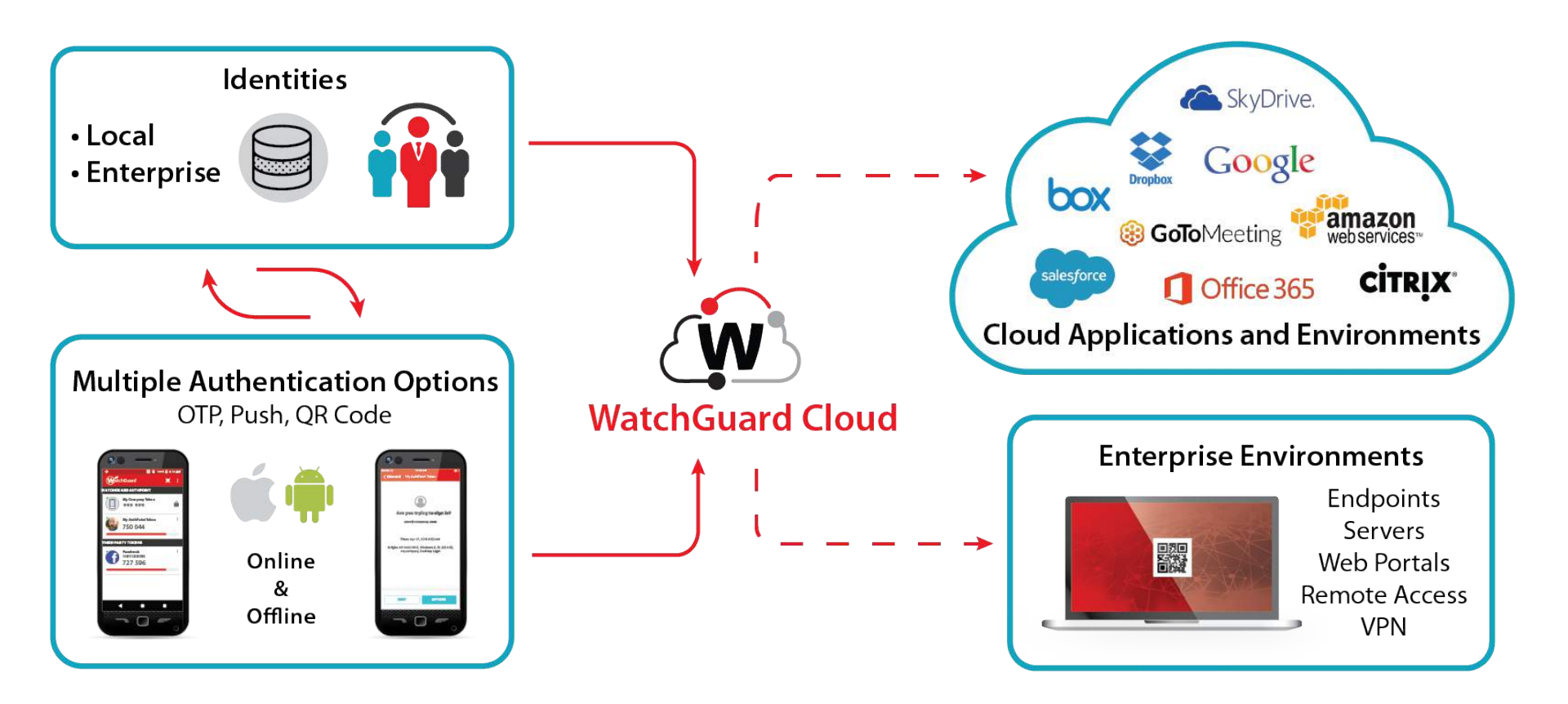

#### AuthPoint Konzept

- Kontext User Gruppen Ressourcen
  - User werden über die Email Adresse eindeutig im System zugeordnet.
  - User sind immer Bestandteil einer einzigen Gruppe.
  - Die Gruppe muss vor dem User angelegt werden.
  - Die Gruppe definiert, welche Ressourcen wie verwendet werden (Access Policy).
  - In den Ressourcen werden die technischen Gegebenheiten definiert.
  - Ressourcen können sein:
    - IdP Portal
    - RADIUS
    - SAML
    - Logon-App
    - ADFS
    - External Identities (LDAP)

| RESOURCES     | RESOURCE TYPE |
|---------------|---------------|
| Access Portal | SAML          |
| groupName     | RADIUS        |
| Salesforce    | SAML          |
| WGDCE         | IDP_PORTAL    |
| LogonApp      | DESKTOP_LOGON |

#### AuthPoint User

- Wählen Sie eine Methode aus, um AuthPoint-Benutzerkonten hinzuzufügen:
  - Manuell Klicken Sie auf in der Users UI auf Add User
  - Automatisch Geben Sie eine LDAP-Datenbank an, in der Benutzerkonten gespeichert und mit AuthPoint synchronisiert werden können
- Jedes Benutzerkonto:
  - Muss einer Gruppe zugewiesen sein
  - Kann nur in einer Gruppe enthalten sein
  - Muss einen eindeutigen Benutzernamen und eine E-Mail-Adresse haben
- AuthPoint sendet eine E-Mail an den Benutzer mit Anweisungen zum Aktivieren eines Authentifizierungstokens

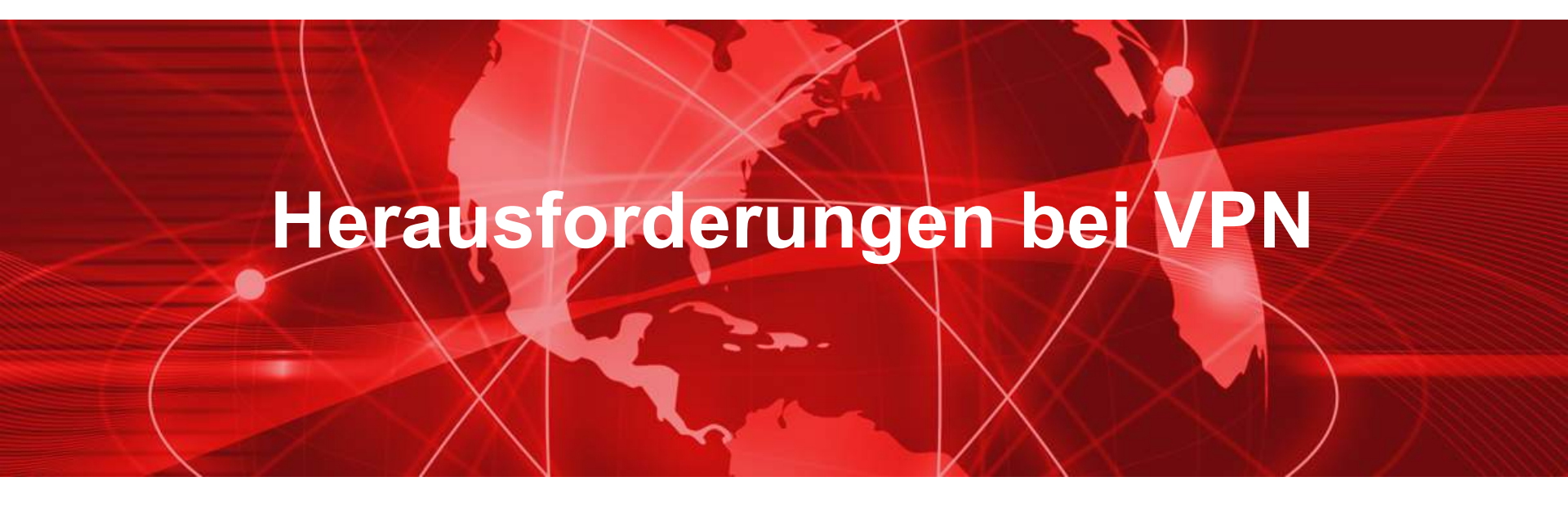

### Auswahl der Methoden

- Bei Verwendung von AuthPoint im Bereich VPN Anmeldung sind folgende Punkte zu betrachten.
  - a. Welches Authentifizierungsverfahren nutze ich für meine VPN Anmeldung?
  - b. Welches Protokoll nutze ich für meine Einwahl?

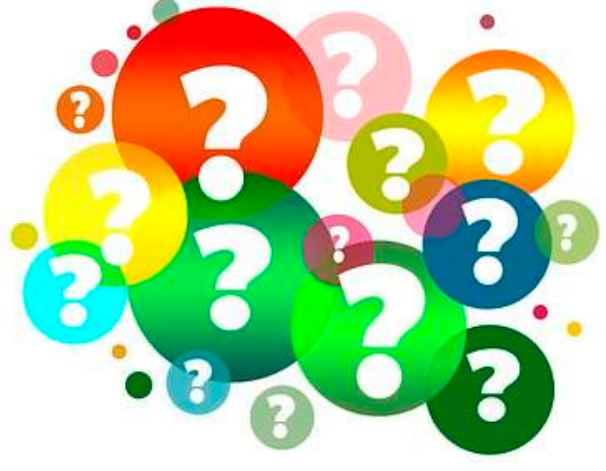

#### Auswahl der Methoden

Welches Authentifizierungsverfahren nutze ich für meine VPN Anmeldung?

- Bei der Definierung einer RADIUS Client Ressource muss man sich bei der Erstellung einer Access Policy auf eine der beiden Anmelde Möglichkeiten entscheiden.
  - Push
  - OTP
- Was ist der Unterschied?
- Was ist der Vor- und Nachteil der Verfahren?

#### Welches Protokoll nutze ich für meine Einwahl?

Welches Protokoll nutze ich für meine Einwahl?

- Mobile VPN with IPSec
- Mobile VPN with SSL
- Mobile VPN with L2TP
- Mobile VPN with IKEv2

Was ist der Vor- und Nachteil der Protokolle?

 Nur IPSec oder SSL können zusammen mit LDAP / AD Integration verwendet werden.

# Einbindung VPN in AuthPoint

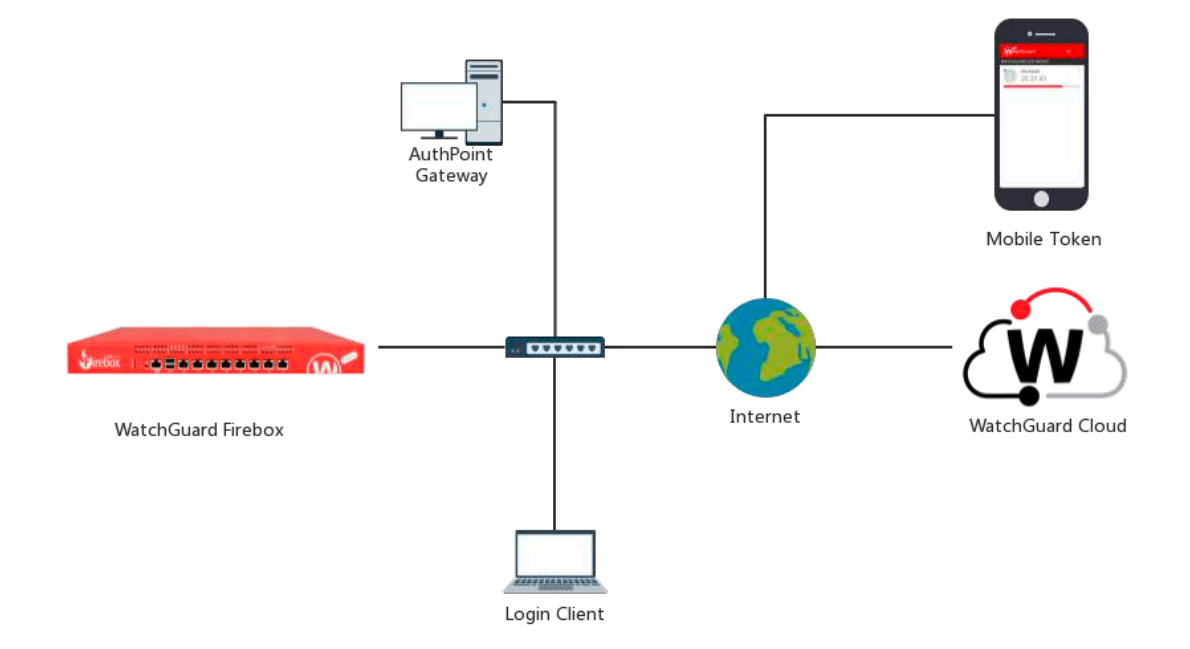

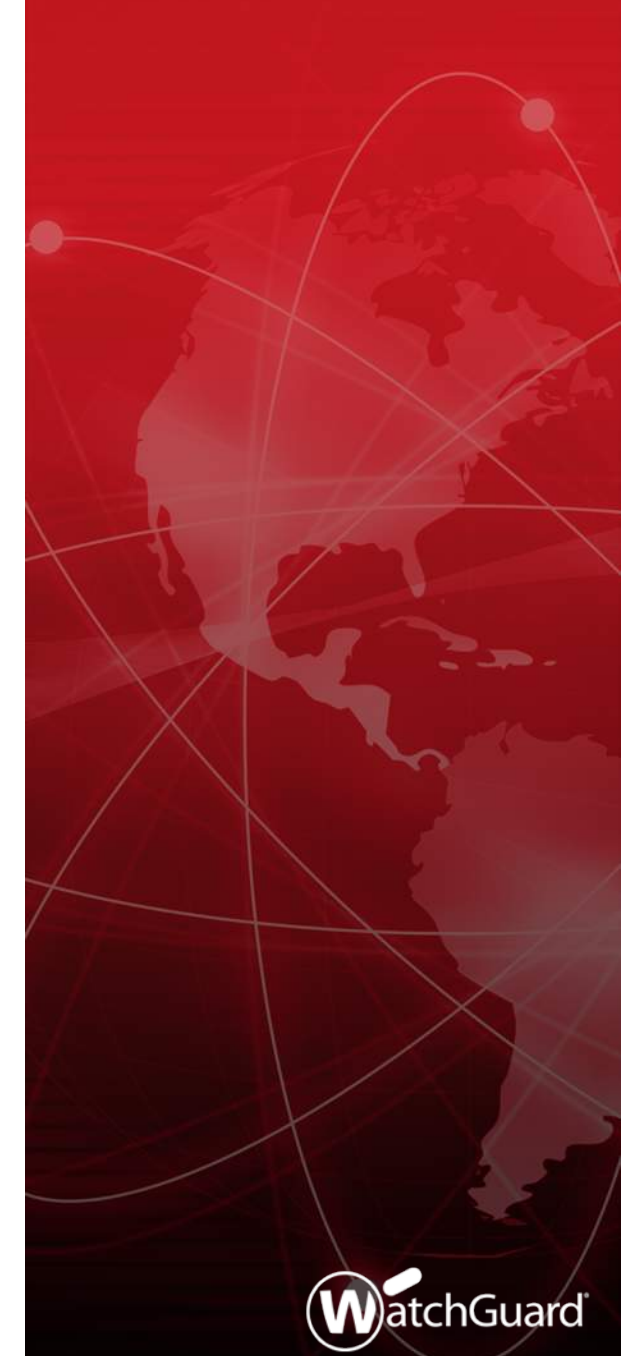

14

#### **Ressourcen - RADIUS**

- RADIUS-Ressourcen werden am häufigsten für Firewalls (hauptsächlich für VPNs) verwendet.
- RADIUS-Ressourcen müssen über einen gemeinsamen geheimen Schlüssel verfügen, damit der RADIUS-Server (AuthPoint Gateway) und der RADIUS-Client (die Firewall) miteinander kommunizieren können.
- RADIUS-Ressourcen müssen mit einem Gateway verknüpft sein.

#### **External Identities**

- External Identities interagieren mit externen
   Benutzerdatenbanken, um Benutzerinformationen zu erhalten und Passwörter zu überprüfen.
- Im Konfiguration-Menü " External Identities " können Sie die Einstellungen für Verbindungen zu Ihrem LDAP-Server konfigurieren.

#### **External Identities**

- AuthPoint sendet Abfragen an Ihre LDAP-Datenbank, um Benutzerkontoinformationen f
  ür die Authentifizierung mit AuthPoint abzurufen.
  - Das Gateway muss in der Umgebung installiert sein.
  - Sie können eine Abfrage ausführen, um LDAP-Benutzerkonten zu AuthPoint hinzuzufügen.
  - Wenn Sie die Benutzerkontoinformationen in Ihrem LDAP-Server ändern, werden sie bei einer Synchronisierung automatisch in AuthPoint aktualisiert.
  - Sie können eine Synchronisierung von Benutzerkonten manuell initiieren.

### **Konfigurations Schritte**

- Auf der Firebox
  - Konfiguration der RADIUS Authentication
    - Wichtig: IP Adresse des AuthPoint Gateway angeben
  - Konfiguration des Mobile User VPN
    - Der Name dieser Gruppe muss mit dem Namen der AuthPoint-Gruppe oder Active Directory-Gruppe übereinstimmen, zu der Ihre Benutzer gehören.
    - Wenn Sie den Standardnamen der SSLVPN-Benutzergruppe verwenden, müssen Sie eine SSLVPN-Benutzergruppe zu AuthPoint oder Active Directory hinzufügen.

| Primary Server Settin | gs         |
|-----------------------|------------|
| Enable RADIUS Server  |            |
| IP Address            | 10.0.1.250 |
| Port                  | 1812       |

### **Konfigurations Schritte**

#### In AuthPoint

- Eine RADIUS Ressource hinzufügen
  - Wichtig: Name !
  - Interne IP der Firebox angeben.
- Eine Access Policy definieren
  - Wichtig: Push oder OTP
- Die RADIUS Ressource zum Gateway hinzufügen
  - Port beachten

| + Add Policy  |               |              |              |              |              |
|---------------|---------------|--------------|--------------|--------------|--------------|
| RESOURCES     | RESOURCE TYPE | PASSWORD     | ОТР          | PUSH         | QR CODE      |
| Access Portal | SAML          | $\checkmark$ | $\checkmark$ | $\checkmark$ | $\checkmark$ |
| RADIUS        | RADIUS Client | $\checkmark$ |              | $\checkmark$ |              |

# Live Demo

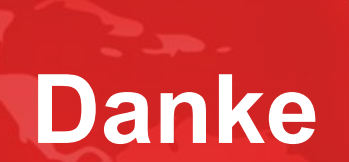